# Honeywell

### Серия мобильных компьютеров ScanPal

ЕDА50К-0 ЕDА50К-1 Краткое руководство по эксплуатации

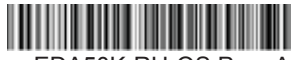

EDA50K-RU-QS Ред. А 17/08

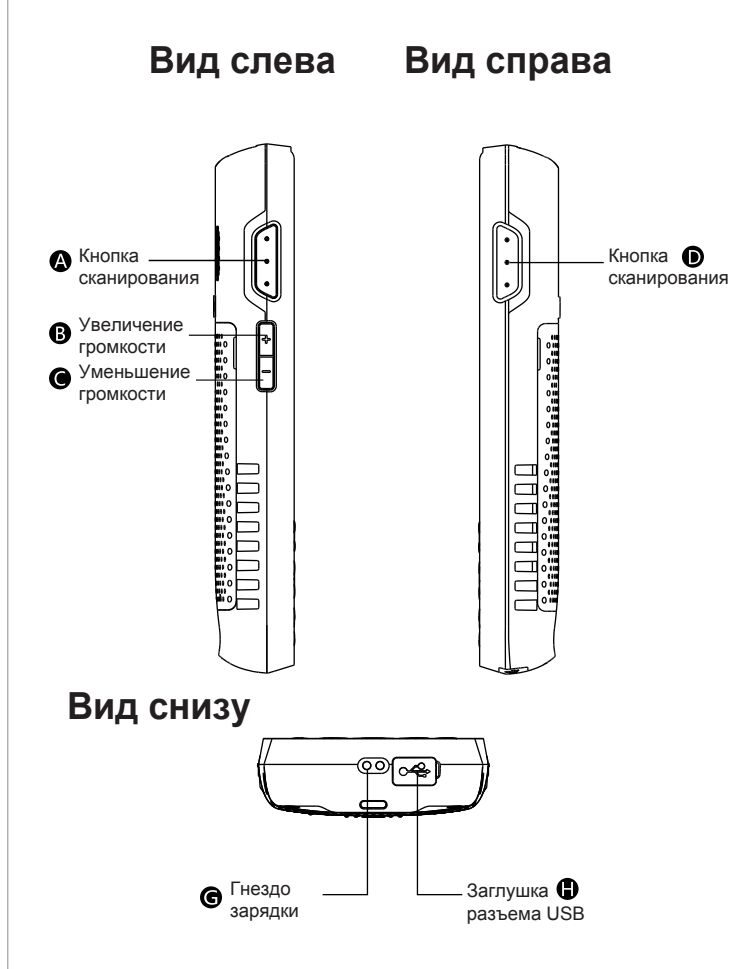

# Вскройте упаковку

# Убедитесь, что комплект поставки содержит следующие компоненты:

- мобильный компьютер ScanPal;
- аккумулятор (литий-ионный, 3,8 В);
- сетевой адаптер для зарядки аккумулятора мощностью 10 Вт;
- съемная вилка сетевого адаптера;
- кабель питания (USB);
- краткое руководство по эксплуатации.

### Примечания

Если были заказаны дополнительные принадлежности, убедитесь, что они включены в комплект поставки. Не выбрасывайте оригинальную упаковку мобильного компьютера ScanPal – она может потребоваться в случае возврата изделия для ремонта.

### Предупреждение

Изготовитель не несет ответственности за любые последствия, связанные с несоблюдением пользователем рекомендаций, изложенных в руководстве по эксплуатации, или ненадлежащим использованием данного устройства. Операционная система данного изделия поддерживает официальные обновления. В случае применения пользователем стороннего содержимого ПЗУ или внесения каких-либо изменений в операционную систему, например, путем получения полного доступа к файловой системе, работа устройства может быть нестабильной. В этом случае изготовитель не несет никакой ответственности за возможные последствия, и не будет предоставлять поддержку пользователю.

Мобильный компьютер EDA50K-0/EDA50K-1 относится к серии ScanPal™

## Передняя панель

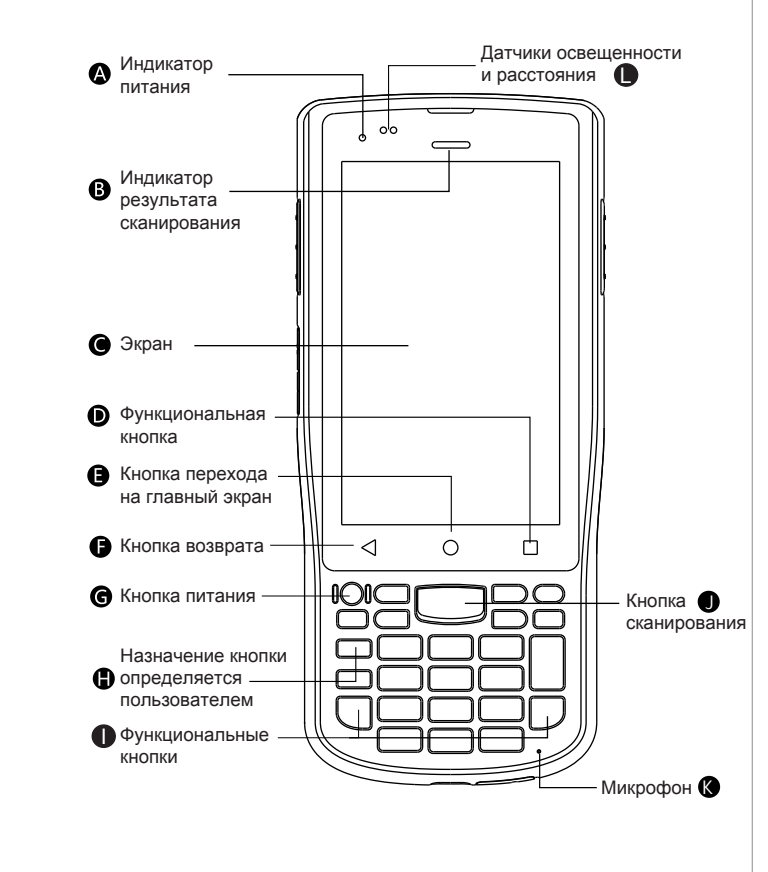

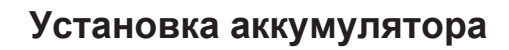

Использование аккумулятора ненадлежащего типа может привести к взрыву. Убедитесь, что используемый аккумулятор соответствует местным техническим регламентам. По окончании срока службы по возможности сдайте аккумулятор в утилизацию. Не выбрасывайте его с бытовыми отходами. Обратите внимание, что при установке аккумулятора мобильное устройство и аккумулятор должны быть сухими. Гарантия не распространяется на повреждения, возникшие из-за соединения влажных компонентов.

ScanPal™ поставляется с аккумулятором в отдельной упаковке. Ниже приведены указания по установке аккумулятора.

- Нажмите кнопку фиксации защёлки крышки аккумулятора, сдвиньте вправо защелку на крышке аккумулятора, чтобы освободить ее.
- 2. Откройте крышку аккумулятора в направлении от защелки.
- Установите аккумулятор: сначала вставьте сторону с контактами, затем весь аккумулятор, чтобы установить соединение устройства с аккумулятором.
- Закройте крышку аккумулятора (сначала вставьте часть крышки с противоположной от контактов стороны, затем закройте крышку аккумулятора).
- 5. Сдвиньте защёлку фиксации аккумулятора влево.

### Примечание

Этапы установки проиллюстрированы на следующей странице.

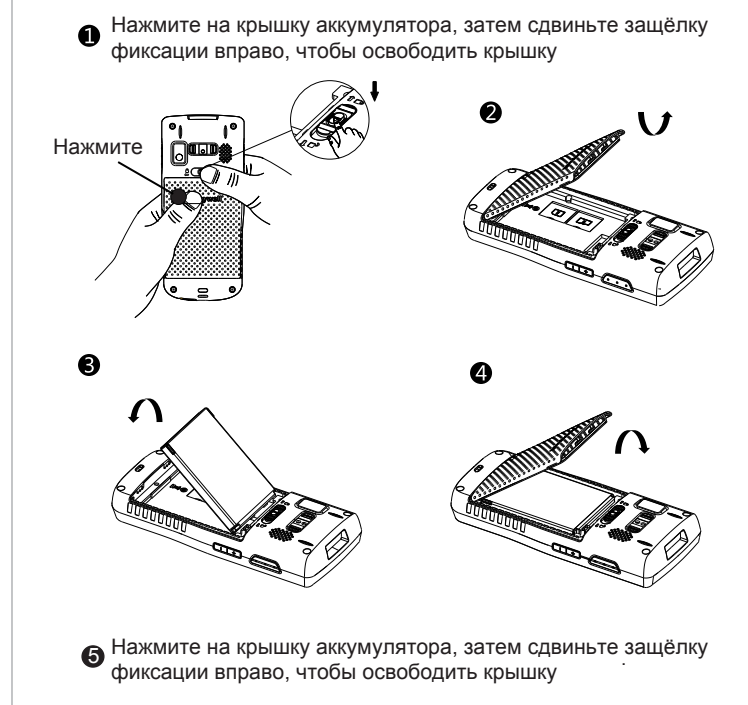

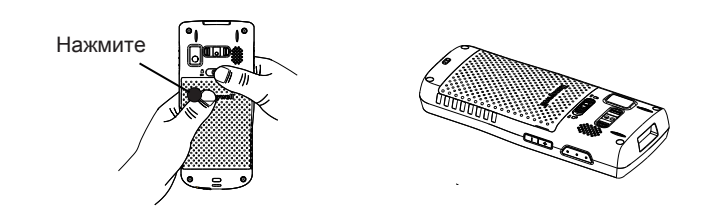

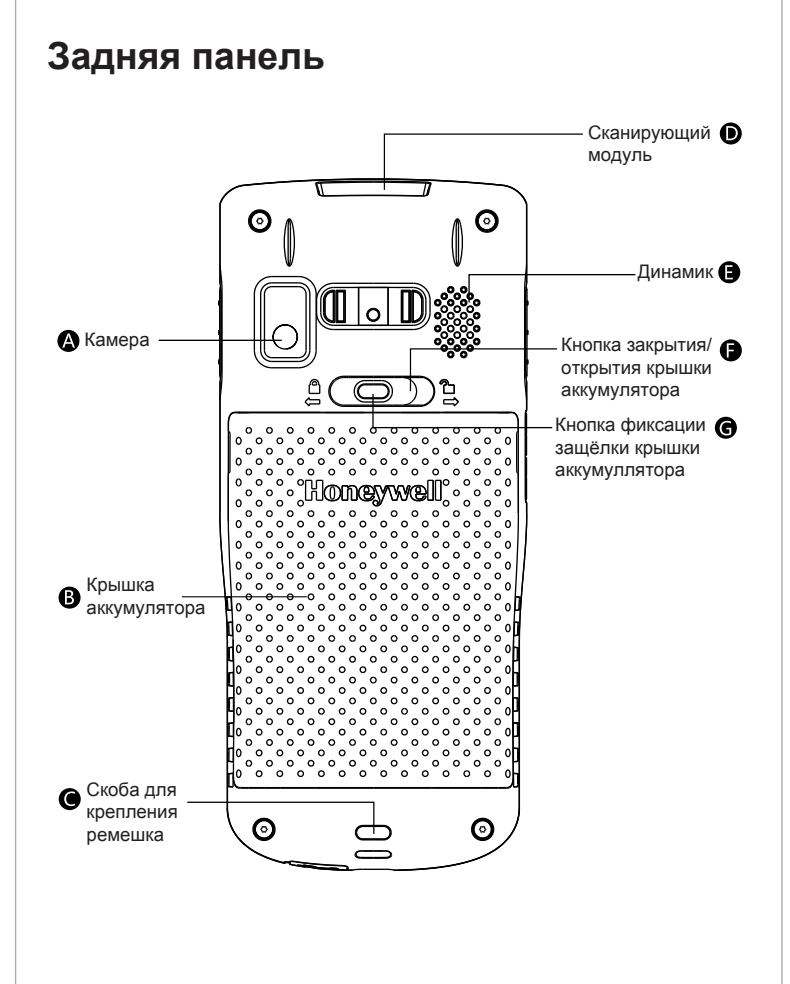

# Зарядка/синхронизация

### Синхронизация

- 1. Откройте заглушку USB-разъема в нижней части мобильного компьютера ScanPal™.
- 2. Подсоедините ScanPal™ к компьютеру с помощью USB-кабеля.

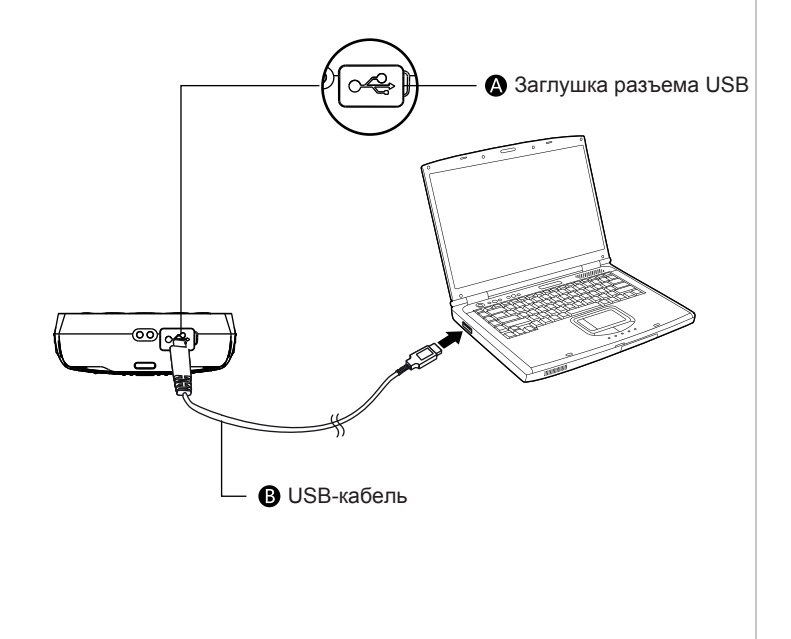

### Зарядка/синхронизация

### Зарядка

- 1. Откройте заглушку USB-разъема в нижней части мобильного компьютера ScanPal™
- 2. Подсоедините ScanPal™ к сетевому адаптеру с помощью USB-кабеля.
- 3. Убедитесь, что на сетевом адаптере установлена съемная штепсельная вилка
- 4. Вставьте сетевой адаптер в розетку ScanPal™ начнет заряжаться

### В зависимости от модели аккумулятора ScanPal™ перед использованием следует заряжать в течение не менее 4 часов.

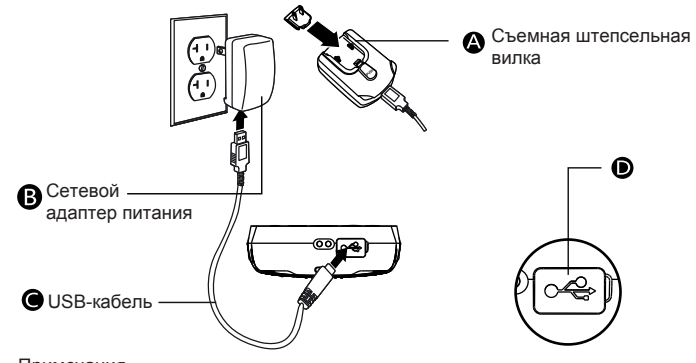

### Примечания

Рекомендуется использовать периферийные устройства, аккумуляторы USB-кабели для зарядки и адаптеры питания, произведенные Honevwell Гарантия не распространяется на повреждения, вызванные использованием периферийных устройств, аккумуляторов, USB-кабелей для зарядки и адаптеров питания других производителей

## Применение модуля сканирования

Наведите луч целеуказателя на штрихкод, при необходимости измените угол падения луча целеуказателя на штрихкод для получения наилучшего результата. Рекомендуемое расстояние между мобильным компьютером и штрихкодом составляет 10-25 см.

- 1. Нажмите значок демонстрационного приложения на экране устройства и выберите программу стационарного сканирования.
- 2. Нажмите кнопку сканирования на экране или расположенную на устройстве физическую кнопку сканирования.
- 3. Наведите мобильный компьютер (модели EDA50-K) на штрихкод.
- 4. Выберите направление луча целеуказателя: для получения лучшего результата не следует располагать мобильный компьютер под углом по отношению к штрихкоду. Производя сканирование, медленно перемещайте луч целеуказателя по штрихкоду.
- 5. После успешного считывания штрихкода мобильный компьютер подаст сигнал о том, что устройство получило закодированную в штрихкоде информацию.

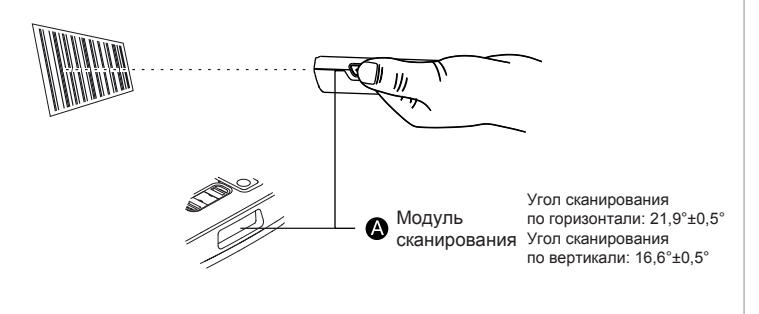

# Спяший режим/выход из спящего режима

### Спящий режим/выход из спящего режима

- 1. Для включения спящего режима нажмите и отпустите кнопку питания (не более 2 секунд).
- 2. Для вывода устройства из спящего режима нажмите и отпустите кнопку питания (не более 2 секунд).

### Перезагрузка устройства

При возникновении системной ошибки следует перезагрузить устройство EDA50-К. Для этого нажмите кнопку питания и удерживайте ее нажатой в течение примерно 13 секунд. после чего отпустите кнопку питания.

### Индикатор питания EDA50-К

Ниже приведено описание состояний индикатора питания в различных режимах.

| Зарядка не выполняется |                                                            |
|------------------------|------------------------------------------------------------|
| Не горит               | Нормальный уровень заряда аккумулятора                     |
| Мигающий оранжевый     | Низкий уровень заряда аккумулятора                         |
| Во время зарядки       |                                                            |
| Непрерывный зеленый    | Зарядка завершена                                          |
| Мигающий зеленый       | Выполняется зарядка, уровень заряда почти<br>полный        |
| Оранжевый              | Выполняется зарядка, низкий уровень<br>заряда аккумулятора |
| Мигающий красный       | Аккумулятор неисправен                                     |

# Луч целеуказателя

При приближении мобильного компьютера к штрихкоду луч целеуказателя становится тоньше, а при удалении от штрихкода — толше,

Чем меньше штрихкод, тем ближе следует поднести к нему устройство.

Чем больше штрихкод, тем дальше нужно отвести от него **VCTDOЙCTBO**.

#### Положение луча при сканировании двухмерных изображений

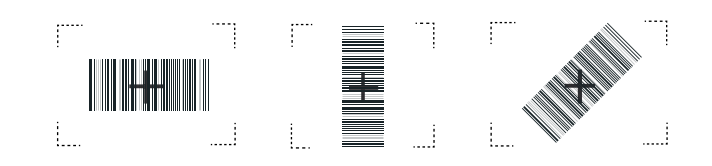

### Установка карты памяти

- 1. Выключите устройство.
- 2. Нажмите кнопку фиксации защёлки крышки аккумулятора, сдвиньте вправо защелку на крышке аккумулятора, чтобы открыть ее
- 3. Приподнимите крышку аккумулятора сначала со стороны фиксатора, затем откройте крышку полностью.
- 4. Извлеките аккумулятор (сначала сторону, противоположную контактам, затем вытяните весь аккумулятор).
- 5. Поднимите крышку гнезда карты памяти Micro TF.
- 6. Вставьте карту памяти Micro TF в гнездо.
- 7. Вставьте аккумулятор (сначала вставьте сторону с контактами, затем весь аккумулятор, чтобы установить соединение устройства с аккумулятором).
- 8. Закройте крышку аккумулятора
- 9. Сдвиньте защёлку фиксации аккумулятора влево, чтобы закрыть крышку.
- 10. Включите устройство.

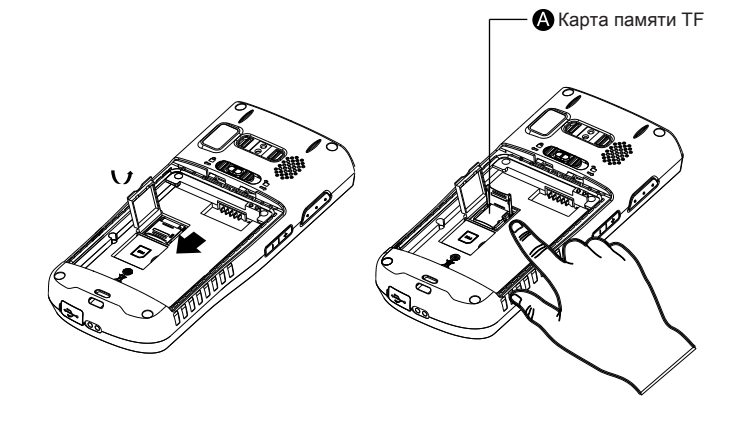

### Техническая поддержка

Информация о технической поддержке, послепродажном обслуживании и ремонте размещена по адресу www.honeywellaidc.com.

#### Документация пользователя

Для получения версии этого документа на нужном языке посетите веб-сайт www.honevwellaidc.com

#### Патенты

Информация о патентах размешена на веб-сайте www.honeywellaidc.com/patents

#### Гарантия

Информация о гарантии на устройство размещена на веб-сайте www.honeywellaidc.com/warranty information

### Отказ от ответственности

Корпорация Honeywell International оставляет за собой право изменять технические характеристики и другие сведения, содержащиеся в настоящем документе, без предварительного уведомления. Чтобы узнать, не внесены ли в настоящий документ какие-либо изменения, перед каждым его использованием следует проверять наличие обновлений путем обращения в корпорацию Honeywell International. Настоящий документ не содержит каких-либо обязательств со стороны корпорации Honeywell International. Корпорация Honeywell International не несет ответственности за прямые или косвенные убытки по причине любых технических неточностей, ошибок редактирования или недочетов в настоящем документе. Настоящий документ содержит информацию, являющуюся интеллектуальной собственноситью и защищенную законами об охране авторских прав. Все права зашишены

Запрещено тиражирование, копирование или перевод любой части настоящего документа на другие языки без предварительного письменного разрешения корпорации Honeywell International.

> Корпорация Honeywell International, 2015 г. Все права защищены Веб-сайт: www.honeywellaidc.com

# Установка SIM-карты (только для модели EDA50K-1)

- 1. Выключите устройство.
- 2. Нажмите кнопку фиксации крышки аккумулятора. сдвиньте вправо зашелку на крышке аккумулятора. чтобы открыть ее.
- 3. Приподнимите крышку аккумулятора сначала со стороны фиксатора, затем откройте крышку полностью.
- 4. Извлеките аккумулятор (сначала сторону, противоположную контактам, затем вытяните весь аккумулятор).
- 5. Откройте крышку гнезда SIM-карты стандарта Micro SIM.
- 6. Вставьте SIM-карту стандарта Місго SIM в гнездо.
- 7. Вставьте аккумулятор (сначала вставьте сторону с контактами, затем весь аккумулятор, чтобы установить соединение устройства с аккумулятором).
- 8. Закройте крышку аккумулятора.
- 9. Сдвиньте защёлку фиксации аккумулятора влево, чтобы закрыть крышку
- 10. Включите устройство.

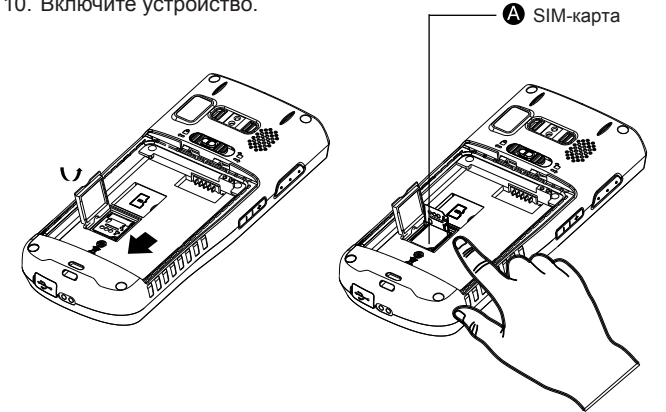

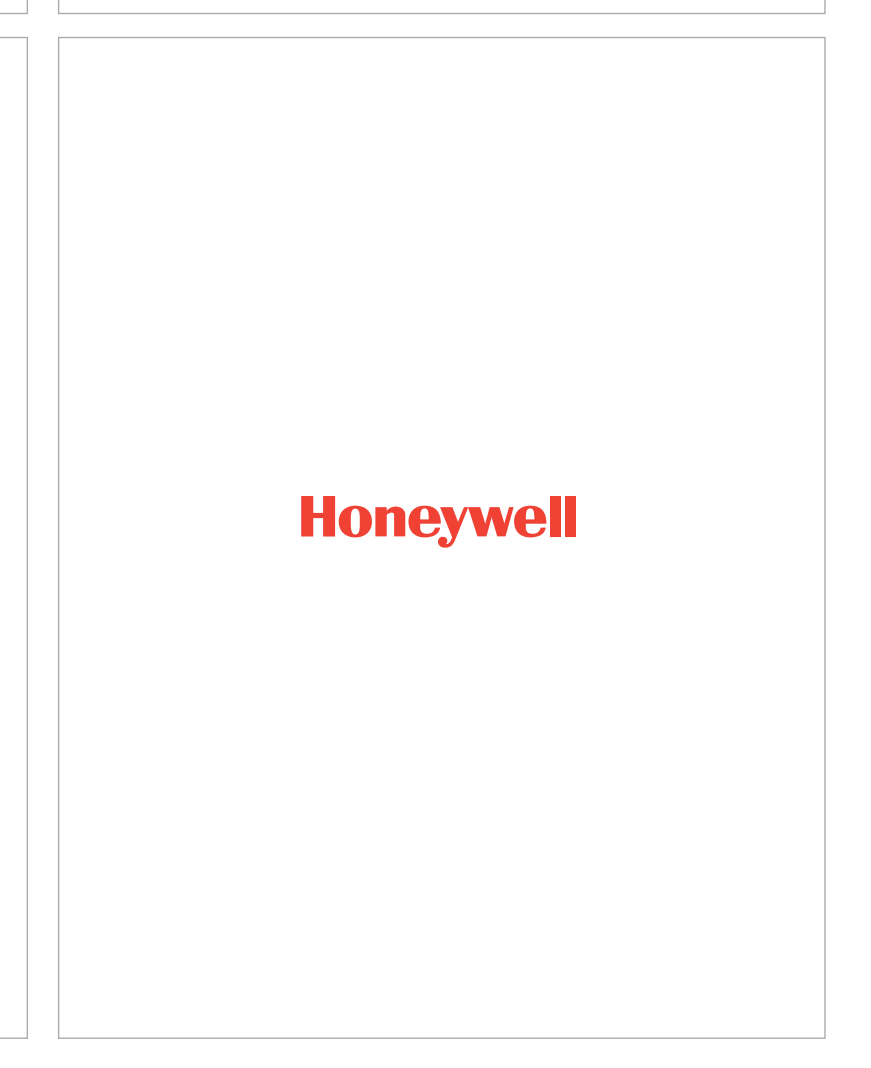